## How to access the Study Abroad Course Equivalencies database (when logged in)

- 1. Click on Students on the left-hand side
- 2. Type a student's name in the Keywords section and click Apply Search
- 3. Click the student's name in the results below
- 4. Click the Login As tab near the top and center of the screen. This will display the student view of the Compass.
- 5. Click on My Coursework menu
- 6. Click on the Study Abroad Course Equivalencies tab

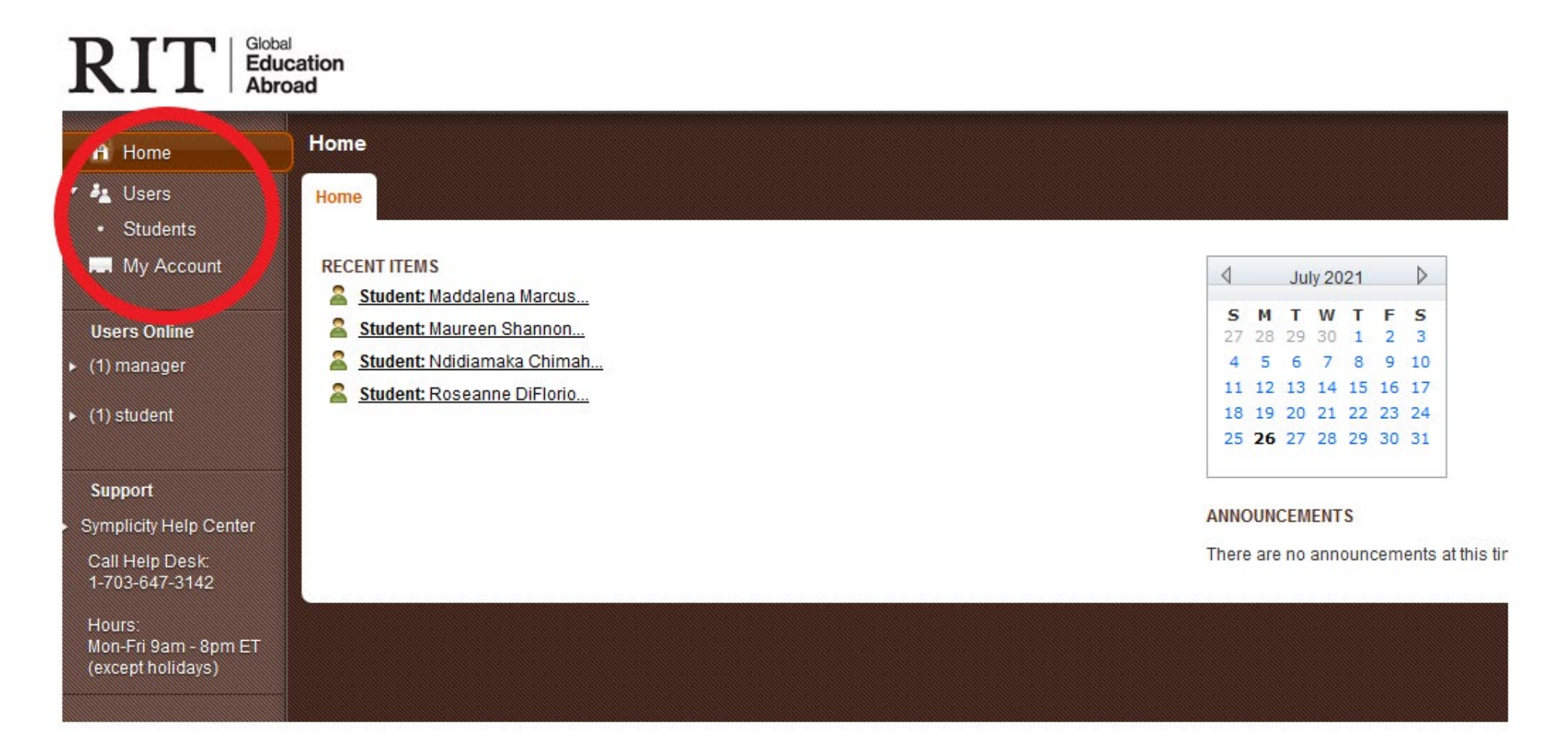

| RIT Global<br>Educ<br>Abro                          | ation<br>ad   |                         |                     |                           |           |                                       |        |            | Monday, July 26, 20 | 021   2:53 pm   Test Logout |
|-----------------------------------------------------|---------------|-------------------------|---------------------|---------------------------|-----------|---------------------------------------|--------|------------|---------------------|-----------------------------|
| 🕂 Home                                              | Studer        | nts                     |                     |                           |           |                                       |        |            | Keyword Search      | 📄 🕒 Return To Home  🗚       |
| <ul><li>Users</li><li>Students</li></ul>            | All<br>Studen | New<br>ts Registrations | Outgoing Incomi     | ng Archived Advan<br>Sear | ced<br>ch |                                       |        |            |                     |                             |
| My Account                                          | Keywo         | ords                    |                     |                           |           |                                       |        |            |                     |                             |
| Users Online <ul> <li>(1) manager</li> </ul>        | Apply         | y Search Clea           | r Hore Filters      | Save Default              |           |                                       |        | 0-9 A B    | CDEFGHIJKLMNOI      | PQRSTUVWXYZ [ali]           |
| Support                                             | ▼ Batc        | th Options + Add        | New Student + Add I | ncoming Student Rest      |           | Showing 20 v Jump 1 v   <u>Next</u> > |        |            |                     |                             |
| Symplicity Help Center                              |               | Actions                 | First Name          | Last Name                 | -         | Student ID                            | E-mail | Status     | Application(s)      | Username                    |
| 1-703-647-3142                                      |               | Q 🚘                     |                     |                           |           |                                       |        | Registered |                     | jtt4457                     |
| Hours:<br>Mon-Fri 9am - 8pm ET<br>(except holidays) |               | Q 🚘                     |                     |                           |           |                                       |        | Registered |                     |                             |
|                                                     |               | Q 🚍                     |                     |                           |           |                                       |        | Registered |                     | img6697                     |
|                                                     |               | वि 🚍                    |                     |                           |           |                                       |        | Registered |                     | mng6568                     |
|                                                     |               | ଟ୍ 🚘                    |                     |                           |           |                                       |        | Registered |                     |                             |
|                                                     | 2             |                         |                     |                           |           |                                       |        | 2          |                     |                             |

## RIT Global Education Abroad

| 🕂 Home                                      | Student                                                                       | 5             |              |                 |          |            |                       |           |  |  |
|---------------------------------------------|-------------------------------------------------------------------------------|---------------|--------------|-----------------|----------|------------|-----------------------|-----------|--|--|
| ▼ 🚑 Users                                   | All                                                                           | New           | Outaoing     | oming Archived  | Advanced |            |                       |           |  |  |
| Students                                    | Students                                                                      | Registrations | outgoing inc | onning Archived | Search   |            |                       |           |  |  |
| My Account                                  | Keywords roseanne diflorio                                                    |               |              |                 |          |            |                       |           |  |  |
| Users Online                                | Apply Search Clear + More Filters Save Default                                |               |              |                 |          |            |                       |           |  |  |
| <ul> <li>(1) manager</li> </ul>             |                                                                               |               |              |                 |          |            |                       |           |  |  |
|                                             | A 6-0                                                                         |               |              |                 |          |            |                       |           |  |  |
| Support                                     | Batch Options + Add New Student + Add Incoming Student Results Items 1-1 of 1 |               |              |                 |          |            |                       |           |  |  |
| <ul> <li>Symplicity Help Center</li> </ul>  | +=                                                                            | Actions       | First Name   | Last Nan        | ie 🔻     | Student ID | E-mail                | Status    |  |  |
| Call Help Desk:<br>1-703-647-3142<br>Hours: |                                                                               | ରି 🚍          | Roseanne     | DiFlorio        |          | 627007978  | <u>rmdrap@rit.edu</u> | Applicant |  |  |
| Mon-Fri 9am - 8pm ET<br>(except holidays)   | + Add New Student + Add Incoming Student Items 1-1 of 1                       |               |              |                 |          |            |                       |           |  |  |
|                                             |                                                                               |               |              |                 |          |            |                       |           |  |  |
|                                             |                                                                               |               |              |                 |          |            |                       |           |  |  |

## RIT Global Education Abroad

| 🕂 Home                                                      | Roseanne DiFlorio             |                                 |  |  |  |  |
|-------------------------------------------------------------|-------------------------------|---------------------------------|--|--|--|--|
| <ul><li>Users</li><li>Students</li></ul>                    | Student Documents 0 Billing 0 | Notes 1 Email 7 Login<br>Log As |  |  |  |  |
| My Account                                                  | A Back To List Print          |                                 |  |  |  |  |
| Users Online<br>(1) manager                                 | Personal Information          |                                 |  |  |  |  |
| Support                                                     | First Name +                  | Roseanne                        |  |  |  |  |
| Symplicity Help Center<br>Call Help Desk:<br>1-703-647-3142 | Preferred First Name +        | Roseanne                        |  |  |  |  |
|                                                             | Last Name +                   | DiFlorio                        |  |  |  |  |
| Hours:<br>Mon-Fri 9am - 8pm ET<br>(except holidays)         | Affiliation with RIT          | Faculty/Staff                   |  |  |  |  |
| (5.5.9110.00)0)                                             | Welcome, Faculty/Staff!       |                                 |  |  |  |  |
|                                                             | Username +                    | rmdrap                          |  |  |  |  |
|                                                             | E-mail +                      | <u>rmdrap@rit.edu</u>           |  |  |  |  |
|                                                             | Incoming Student              | No                              |  |  |  |  |
|                                                             | Passport Information          |                                 |  |  |  |  |
|                                                             | Passport Expiration Date      | July 9, 2013                    |  |  |  |  |

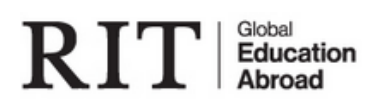

🔒 Home

🤌 Users

Students

My Account

**Users Online** 

(2) manager

Support

Symplicity Help Center

Call Help Desk: 1-703-647-3142

Hours: Mon-Fri 9am - 8pm ET (except holidays)

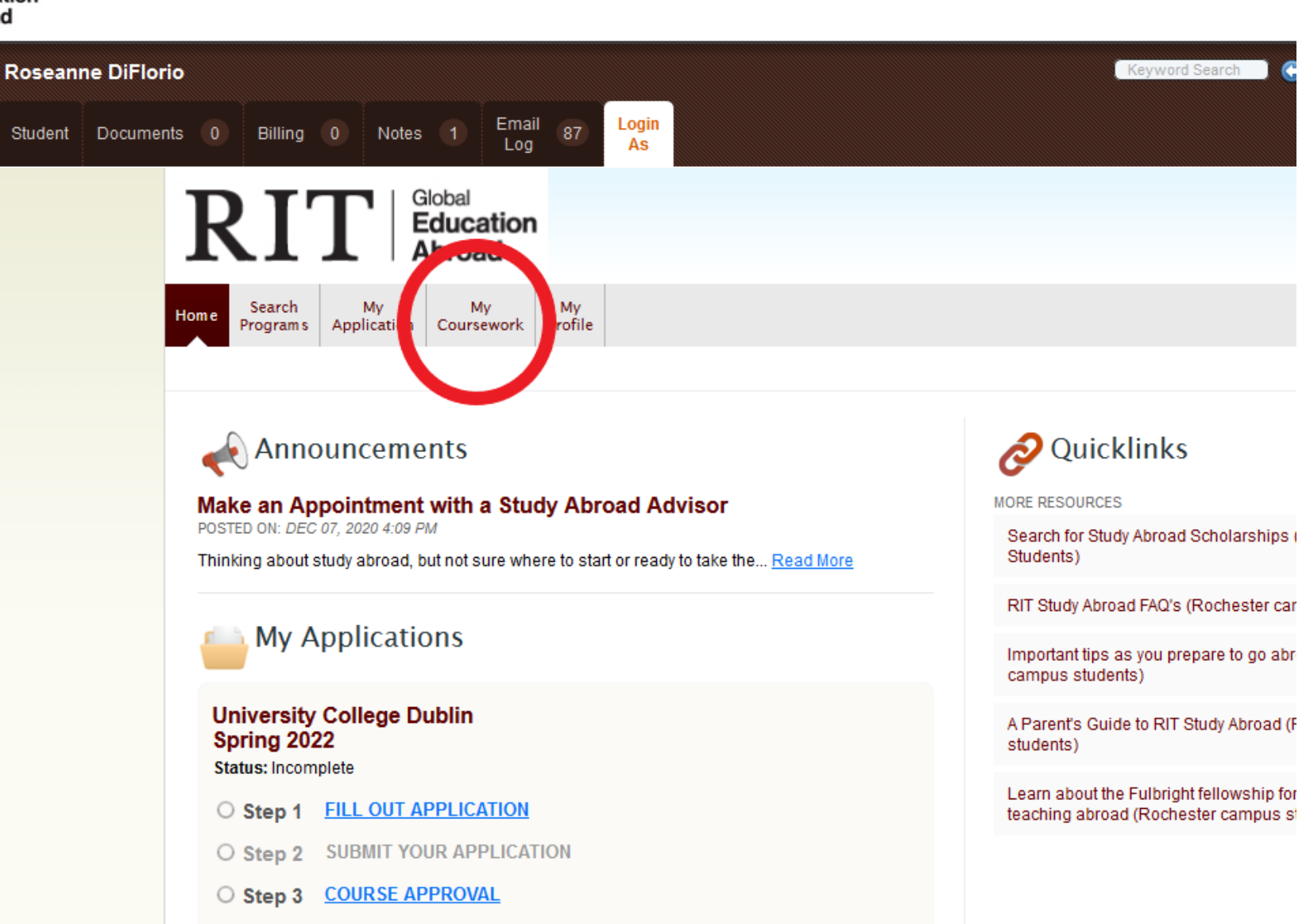

O Step 4 COMPLETE POST-TRIP SURVEY

| 🔒 Home                                                                                                    | Roseanne DiFlorio                                                                                                    | lents   🕞 Return To Li |
|----------------------------------------------------------------------------------------------------|----------------------------------------------------------------------------------------------------|------------------------|
| <ul> <li>Users</li> <li>Students</li> </ul>                                                                                   | Student Documents 0 Billing 0 Notes 1 Email 87 Login As                                                                                                    |                        |
| Users Online<br>(2) manager                                                                                                   | RIT Global<br>Education<br>Abroad                                                                                                    |                        |
| Support<br>Symplicity Help Center<br>Call Help Desk:<br>1-703-647-3142<br>Hours:<br>Mon-Fri 9am - 8pm ET<br>(except holidays) | Return to Home   My Coursework   Study Abroad Course Equivalencies   My Study Abroad Courses                                                                                                    | K Logout               |
|                                                                                                    | <ul> <li>Tips for searching for courses:</li> <li>Use the Keywords field to search for specific course names</li> <li>For the Programs field, begin typing the name of the study abroad program to display a list of programs with a similar name.</li> <li>Click on the name of the course to see more information about the course.</li> <li>New courses are being added to this list all the time. If you don't see a course you need, submit a new course request by using the My Study Abroad Courses tab.</li> <li>Note: You can only add a course if you have an application started for the study abroad program that offers that course.</li> </ul> |                        |